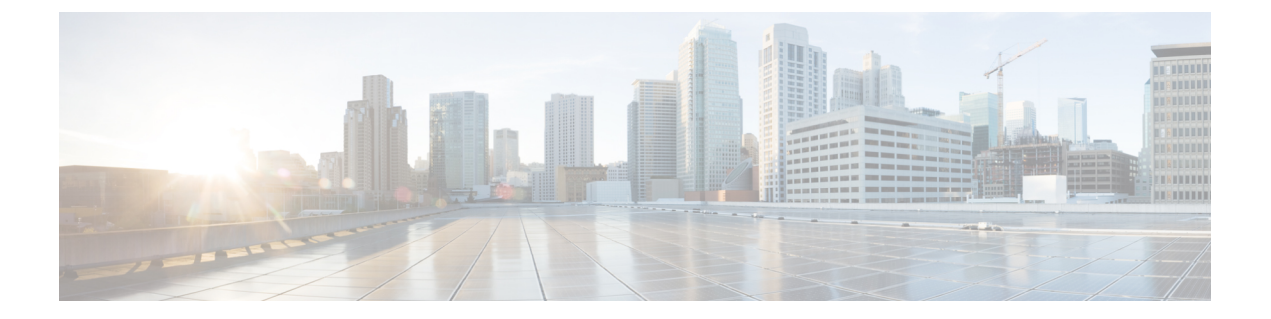

## UCS ドメインポリシーの設定

- ドメインポリシー (1ページ)
- ポートポリシーの作成 (5ページ)
- •イーサネットネットワーク グループ ポリシーの作成 (17ページ)
- •イーサネットネットワーク制御ポリシーの作成 (19ページ)
- VLAN ポリシーの作成 (21ページ)
- VSAN ポリシーの作成 (24 ページ)
- •NTP ポリシの作成 (26 ページ)
- ・ネットワーク接続ポリシーの作成 (28ページ)
- SNMP ポリシーの作成 (30 ページ)
- •システム QoS ポリシーの作成 (33 ページ)
- Syslog ポリシーの作成 (35 ページ)
- •スイッチ制御ポリシーの作成 (37ページ)
- •フロー制御ポリシーの作成 (46ページ)
- リンク集約ポリシーの作成 (49 ページ)
- ・リンク集約ポリシーの作成 (50ページ)
- ・マルチキャストポリシーの作成 (51ページ)

## ドメイン ポリシー

Cisco Intersight のドメインポリシーを使用すると、ポート設定、ネットワーク制御設定、VLAN と VSAN の設定など、UCS ファブリック インターコネクトのさまざまなパラメータを設定で きます。ドメイン ポリシーは、任意の数のドメイン プロファイルに割り当てることで、構成 基準を提供できます。Cisco Intersight のドメイン ポリシーは、アプリケーションに固有の新機 能です。ドメイン プロファイルを使用したポリシーベースの構成は Cisco Intersight Essentials の機能であり、Cisco UCS B シリーズ M5 および M6 サーバ、Cisco UCS C シリーズ M5、M6、 および M7 サーバ、および UCS ドメイン内の Cisco UCS X シリーズ M6 および M7 サーバでサ ポートされます。

Cisco Intersight のドメイン ポリシー作成ウィザードには2つのページがあります。

- 「全般(General)]:組織を選択し、ポリシーの名前を入力できます。オプションで、ポリシーの識別に役立つ短い説明とタグ情報を含められます。タグはkey:value形式である必要があります。たとえば、Org:IT または Site:APJ などです。
- •[ポリシーの詳細(Policy Details)]:ポリシーの詳細ページには、UCS ドメインポリシー に適用可能なプロパティがあります。

Cisco Intersight で設定できるドメイン ポリシーは次のとおりです。

「ポートポリシー (Port Policy)]: ファブリックインターコネクトのポートとポートロールを設定します。各ファブリックインターコネクトには、ポートの集合が固定ポートモジュール内に存在します。ポートまたはポートチャネルをイネーブルまたはディセーブルにできます。

ポート ポリシーはスイッチ モデルに関連付けられます。ネットワーク設定の制限は、ス イッチ モデルによっても異なります。

サポートされるポートとポートチャネルの最大数は次のとおりです。

- イーサネットアップリンク、Fibre Channel over Ethernet (FCoE) アップリンクポート チャネル、およびアプライアンスポートチャネル(組み合わせ):12
- ・ポート チャネルあたりのイーサネット アップリンク ポート:16
- ・ポート チャネルごとの FCoE アップリンク ポート:16
- ・イーサネットアップリンクおよび FCoE アップリンク ポート(複合):31
- サーバ ポート: Cisco UCS 6454 では 54 ポート、Cisco UCS 64108 ファブリック イン ターコネクトでは 108 ポート
- •[イーサネットネットワーク制御ポリシー(Ethernet Network Control Policy)]: アプライ アンスポート、アプライアンスポートチャネル、または vNICS のネットワーク制御構成 を行います。
- •イーサネットネットワークグループポリシー(Ethernet Network Group Policy):アプラ イアンスポート、アプライアンスポート チャネル、または vNIC の許可 VLAN およびネ イティブ VLAN を構成します。
- [VLAN 設定ポリシー(VLAN Configuration Policy)]:特定の外部 LAN への接続を生成 します。
- [VSAN 設定ポリシー(VSAN Configuration Policy)]: ファイバチャネルファブリックを 1つ以上のゾーンに分割します。各ゾーンでは、VSANで相互通信できるファイバチャネ ルイニシエータとファイバチャネルターゲットのセットが定義されます。
- [NTP ポリシー (NTP Policy)]: NTP サービスを有効にして、Cisco Intersight によって管理される UCS システムが NTP サーバの時刻と同期するように設定します。NTP サービス を有効化するには、NTP サーバとして動作する 1 ~ 4 台のサーバの IP/DNS アドレスを指定する必要があります。NTP サービスを有効にすると、Cisco Intersight によりエンドポイ

ント側でNTPの詳細が設定されます。詳細については、「NTP ポリシーの作成」を参照 してください。

- •[ネットワーク接続ポリシー(Network Connectivity Policy)]: エンドポイントから DNS サーバ上のリソース レコードを追加または更新するために使用される DNS ドメイン設定 と、エンドポイント上の IPv4 および IPv6 用の DNS サーバ設定を指定します。
- 「システム QoS ポリシー (System QoS Policy)] (プレビュー):個々の vNIC にシステム クラスを割り当てることで、接続されたネットワークの重要性に基づいてネットワークト ラフィックの優先順位付けを行います。Intersight は、DCE (Data Center Ethernet)を使用 して、Cisco UCS ドメイン内のすべてのトラフィックを処理します。イーサネットに対す るこの業界標準の機能拡張では、イーサネットの帯域幅が8つの仮想レーンに分割されて います。内部システムと管理トラフィック用に2つの仮想レーンが予約されています。そ れ以外の6つの仮想レーンのQuality of Service (QoS)を設定できます。Cisco UCS ドメイ ン全体にわたり、これら6つの仮想レーンで DCE 帯域幅がどのように割り当てられるか は、システム クラスによって決定されます。

各システムクラスは特定のタイプのトラフィック用に帯域幅の特定のセグメントを予約します。これにより、過度に使用されるシステムでも、ある程度のトラフィック管理が提供されます。たとえば、[ファイバチャネル優先度(Fibre Channel Priority)]システムクラスを設定して、FCoEトラフィックに割り当てるDCE帯域幅の割合を決定することができます。構成のセットアップでは、システムクラスの各入力を検証して、重複または無効なエントリを防止します。

この機能はプレビューであり、実稼働環境で使用するためのものではありません。Cisco では、テストネットワークまたはテストシステムでこの機能を使用することを推奨して います。

次のリストは、設定可能なシステムクラスをまとめたものです。

- Platinum、Gold、Silver、および Bronze:これらは、サービスプロファイルの QoS ポ リシーに含めることができる設定可能なシステム クラスのセットです。各システム クラスはトラフィック レーンを1つ管理します。これらのシステム クラスのプロパ ティはすべて、カスタム 設定やポリシーを割り当てるために使用できます。
- ベストエフォート(Best Effort):基本的なイーサネットトラフィックのために予約 されたレーンに対する QoS を設定するシステム クラスです。このシステム クラスの プロパティの中にはあらかじめ設定されていて、変更できないものもあります。たと えば、このクラスには、必要に応じて、データパケットのドロップを許可するドロッ プポリシーがあります。このシステム クラスをディセーブルにはできません。
- ファイバチャネル(Fibre Channel): これは、Fibre Channel over Ethernet トラフィックのために予約されたレーンでのQuality of Service を設定するシステムクラスです。このシステムクラスのプロパティの中にはあらかじめ設定されていて、変更できないものもあります。たとえば、このクラスには、データパケットが絶対にドロップされないことを保証するドロップなしポリシーがあります。このシステムクラスをディセーブルにはできません。

 マルチキャストポリシー(Multicast Policy)(プレビュー): インターネットグループ管 理プロトコル(IGMP)のスヌーピングおよびIGMPクエリアの設定に使用されます。IGMP スヌーピングは、特定のマルチキャスト伝送に含まれるべき VLANのホストを動的に決 定します。

1 つ以上の VLAN に関連付けることができるマルチキャスト ポリシーを作成、変更、削除できます。マルチキャスト ポリシーが変更されると、そのマルチキャスト ポリシーに 関連付けられたすべての VLAN が再処理され変更が適用されます。デフォルトでは、IGMP スヌーピングが有効になり、IGMP クエリアが無効になります。IGMP クエリアをイネー ブルにすると、ローカルおよびピア IGMP スヌーピングクエリアインターフェイスの IPv4 アドレスを設定できます。

- [Simple Network Management Protocol (SNMP) ポリシー (Simple Network Management Protocol (SNMP) Policy)]:管理対象デバイスから SNMP トラップを利用して障害および アラート情報を送信するための SNMP を設定します。管理対象デバイスに設定されている 既存の SNMP ユーザまたは SNMP トラップは削除され、このポリシーで設定するユーザ またはトラップに置き換えられます。
- [Syslog ポリシー(Syslog Policy)]: エンドポイントのローカル ロギングとリモート ロギング(最小シビラティ(重大度))を設定できます。このポリシーは、ローカルファイルおよびリモート syslog サーバに syslog メッセージを保存するための設定サポートも提供します。
- •[スイッチ制御ポリシー(Switch Control Policy)](プレビュー):次を含むファブリック インターコネクト(FI)の複数のネットワーク操作を設定および管理できます。
  - 「ポート数の最適化(Port Count Optimization)]: VLAN ポート数の最適化が有効になっている場合は、仮想ポート(VP)グループがファブリックインターコネクト (FI)で設定され、VLANポート数の最適化が無効になっている場合は、設定された VPグループが FI から削除されます。
  - 「MAC エージングタイム (MAC Aging Time)]: MAC アドレステーブルエントリの MAC エージングタイムを設定できます。MAC エージングタイムは、MAC エントリ が期限切れになり、MAC アドレステーブルからエントリを廃棄するまでの時間を指 定します。
  - [リンク制御グローバル設定(Link Control Global Settings)]:メッセージ間隔時間の 設定を秒単位で有効にし、err-disabled状態のポートの回復アクションをリセットでき ます。
- •[フロー制御ポリシー(Flow Control Policy)]:ポートおよびポート チャネルのプライオ リティフロー制御の設定を有効にします。
- •[リンク制御ポリシー(Link Control Policy)]:ポートのリンク制御管理状態と設定(通常 またはアグレッシブ)モードを有効にします。
- ・[リンク集役ポリシー(Link Aggregation Policy)]リンク集約プロパティを設定できます。
   リンク集約は、複数のネットワーク接続を並列に組み合わせて、スループットを向上させ、冗長性を実現します。

#### ポート ポリシーの作成

ポートポリシーは、イーサネットまたはファイバチャネルトラフィックを伝送するユニファイ ドポート、ポートの役割、速度などのポートパラメータの設定に使用されます。

- 1. Cisco ID で Cisco Intersight にログインし、管理者ロールを選択します。
- **2.** [サービス セレクタ (Service Selector)] ドロップダウン リストから、[インフラストラク チャ サービス (Infrastructure Service)] を選択します。
- **3.** [ポリシーの構成 (Configure > Policies)]に移動し、[ポリシーの作成 (Create Policy)]を クリックします。
- 4. [ポート (Port)]を選択して、[スタート (Start)]をクリックします。
- 5. [全般(General)]ページで、次のパラメータを設定します。

| [プロパティ(Property)]        | [基本情報(Essential Information)]                                                                                     |
|--------------------------|----------------------------------------------------------------------------------------------------|
| [組織(Organization)]       | 組織を選択します。                                                                                                    |
| [名前(Name)]               | ポリシーの名前を入力します。                                                                                                    |
| スイッチ モデル                 | 次のスイッチモデルのいずれか1つを選択<br>します。<br>• Cisco UCS 64108 ファブリックインター                                                       |
|                          | コネクト                                                                                                    |
|                          | • Cisco UCS 6454 ファブリック インター<br>コネクト                                                                              |
|                          | • Cisco UCS 6536 ファブリック インター<br>コネクト                                                                              |
|                          | <ul> <li>(注) スイッチモデルは、さまざ<br/>まなネットワーク設定機能<br/>をポリシーに提供します。<br/>ポリシーが作成されると、<br/>スイッチモデルは変更でき<br/>ません。</li> </ul> |
| [説明 (Description、オプション)] | 簡単な説明を入力します。                                                                                                    |
| [タグの追加(Add Tag、オプション)]   | key:value形式でタグを入力しますたとえば、<br>Org: IT または Site: APJ などです。                                                          |

6. [ポリシーの詳細(Policy Details)]ページで、次のパラメータを設定します。

| [プロパティ(Property)]                                                 | [基本情報(Essential Information)]                                                                    |
|-------------------------------------------------------------------|--------------------------------------------------------------------------------------------------|
| ユニファイド ポート                                                        |                                                                                                  |
| デフォルトでは、未設定のすべてのポートに<br>を使用して、ファイバーチャネルポートの<br>ネルポートが青色で強調表示されます。 | はイーサネット ポートです。青いスライダー<br>範囲を選択します。選択したファイバーチャ                                                    |
| ファイバ チャネル(FC)                                                     | ファイバチャネル用に選択されたポート範<br>囲を表示します。                                                                  |
|                                                                   | <ul> <li>(注)</li> <li>Cisco UCS 6454 ファブリックインターコネクトの有効な FC ポート範囲:[ポート1~16(Port 1-16)]</li> </ul> |
|                                                                   | ・Cisco UCS 64108 ファブリッ<br>クインターコネクトの有効<br>な FC ポート範囲 : ポート<br>1 ~ 16                             |
|                                                                   | ・Cisco UCS 6536 ファブリッ<br>クインターコネクトの有効<br>な FC ポート範囲 : <b>ポート</b><br>33 ~ 36                      |
| イーサネット                                                            | イーサネット用に選択されたポート範囲を<br>表示します。                                                                    |

- **7.** [ブレイクアウトオプション]ページで、ファイバーチャネルまたはイーサネットのブレイ クアウトポートを構成します。
- (注) ブレイクアウト ポートを構成するには、ファブリック インターコネクト ファームウェアを ファームウェア バージョン 4.2(2a) 以降にアップグレードする必要があります。

Cisco UCS 6536 ファブリック インターコネクトでは、FC ブレークアウトのみがサポートされています。

・グラフィック画像内の有効なポートをクリックするか、画像の下にある表でポート番号を選択して、ブレイクアウトするポートを選択します。

以下は、さまざまな Cisco UCS ファブリックインターコネクトのブレイクアウトポー ト範囲です。

 Cisco UCS 64108 ファブリック インターコネクト、有効なブレイクアウト ポート 範囲は 97 ~ 108

- Cisco UCS 6454 ファブリックインターコネクト、有効なブレークアウトポート範囲は 49 ~ 54
- Cisco UCS 6536 ファブリックインターコネクト。有効なブレイクアウトポートの 範囲は1~36
- •[構成 (Configure)]をクリックします。

ポップアップ ウィンドウが表示されます。ブレークアウト ポートに設定できる管理 速度が表示されます。

イーサネットブレークアウトポートは、ブレークアウトなし、4x10Gの管理速度、 4x25Gの管理速度の3つのオプションで構成できます。

FC ブレークアウト ポートは、4x8G、4x16G、および 4x32G の 3 つの異なる管理速度 で構成できます。

•目的の速度を選択します

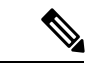

(注) イーサネットブレークアウトを構成し、FIのリブートを必要とせずにブレークアウト速度を切り替えることができます。

FC ブレークアウト速度を変更しても、FI をリブートする必要は ありません。

イーサネットブレイクアウトから FC ブレイクアウトへの切り替 え、またはその逆の切り替え、またはイーサネット ポートから FC ブレイクアウト ポートへの切り替え、またはその逆の切り替 えには、毎回 FI のリブートが必要です。

•[設定 (Set)]をクリックします。

•[次へ (Next)]をクリックします。

8. [ポートロール (Port Roles)] ページで、グラフィック イメージで、またはグラフィック 画像の下にある表で選択して、ポート ロール用に構成する必要があるポートを選択しま す。

| 選択したポート   | 選択したポート番号を示します。                |
|-----------|--------------------------------|
| 名前        | ユーザが決定したポート名。                  |
| タイプ(Type) | タイプは <b>イーサネット</b> または FC. です。 |

| [ロール (Role) ] |  |  |  |
|---------------|--|--|--|
|---------------|--|--|--|

| ポートロールタイプを選択します。                                                                                                    |
|----------------------------------------------------------------------------------------------------|
| イーサネットポートのロールは次のとおりです。                                                                                                    |
| • Unconfigured : デフォルト                                                                                                    |
| <ul> <li>・サーバ(Server) トラフィックはすべて、I/O モジュールを経<br/>由して、ファブリック インターコネクトのサーバ ポートへ進<br/>みます。</li> </ul>                                                                                                    |
| <ul> <li>(注)</li> <li>Cisco UCS 6454 ファブリックインターコネクト<br/>の場合、許可されるサーバポートの最大数は、<br/>54 です。Cisco UCS 64108 ファブリックイン<br/>ターコネクトの場合、許可されるサーバポー<br/>トの最大数は、108 です。</li> </ul>                                                  |
| • Cisco UCS 6536 ファブリック インターコネク<br>トの場合、サーバー ロールは 10G ブレークア<br>ウト ポートではサポートされていません。                                                                                                    |
| <ul> <li>・サーバーポート構成は、Cisco UCS 6454 ファ<br/>ブリック インターコネクトのポート 49 ~ 54<br/>および Cisco UCS 64108 ファブリック インター<br/>コネクトのポート 97 ~ 108 でブレークアウト<br/>ポートを構成した後にのみ、直接接続 Cisco<br/>UCS C シリーズ サーバーを検出するためにサ<br/>ポートされます。</li> </ul> |
| <ul> <li>Cisco UCS 6454 ファブリック インターコネクトの場合はポート 49 ~ 54、Cisco UCS 64108ファブリック インターコネクトの場合はポート 97 ~ 108 にブレークアウト ポートを設定した後、シャーシ、シャーシに接続されたブレードサーバ、または FEX に接続されたラックサーバの検出はサポートされません。</li> </ul>                            |
| <ul> <li>・イーサネットアップリンク:イーサネットトラフィックはユニファイドアップリンクポートを通過します。</li> <li>(注) 許可されるイーサネットアップリンクポートとFCoE</li> </ul>                                                                                                    |
| アッフリンクボートの最大数は 31 です。<br>・アプライアンス:トラフィックがアップリンクポートを通過す<br>ることなく、ネットワークファイルシステムがファブリックイ<br>ンターコネクトに直接接続できるようにします。                                                                                                    |
| FC ポートのロールは次のとおりです。                                                                                                    |
| •FC アップリンク:FC トラフィックはFC アップリンク ポート                                                                                                    |

|           | <ul> <li>を通過します。FC ポートのロールをFC アップリンク ポート<br/>として指定するには、ポートのVSAN スコープが、VSAN 設定<br/>ポリシーでストレージおよびアップリンクとして、またはアッ<br/>プリンクとして作成されている必要があります。</li> <li>(FC ストレージ (FC Storage)] — FC ポートはストレージポー<br/>トとして機能します。FC ポートのロールをFC ストレージポー<br/>トとして指定するには、ポートのロールをFC ストレージポー<br/>トとして指定するには、ポートのVSAN スコープが、VSAN 設<br/>定ポリシーでストレージおよびアップリンクとして、またはス<br/>トレージとして作成されている必要があります。さらに、FC<br/>がスイッチング モードになっている必要があります。</li> <li>[未構成 (Unconfigured)] — 未構成は、ポートのデフォルトの<br/>ロールです。</li> </ul> |
|-----------|----------------------------------------------------------------------------------------------------|
| 管理速度      | 管理ポートの速度です。次のオプションがあります。                                                                                                    |
|           | • 1GBPS                                                                                                    |
|           | • 10GBPS                                                                                                    |
|           | • 25GBPS                                                                                                    |
|           | • 40GBPS                                                                                                    |
|           | • 100GBPS                                                                                                    |
|           | <ul><li>(注)</li><li>・ブレークアウト ポートのどのロールに対しても、</li><li>管理速度を選択することはできません。</li></ul>                                                                                                    |
|           | • Cisco UCS 6536 ファブリック インターコネクトの<br>場合、サーバ ポートでは 25G/40G/100G 接続のみ<br>がサポートされます。                                                                                                    |
|           | <ul> <li>(注) 25GBPSの管理速度が選択されている場合、[25GBPS 銅線ケーブルネゴシエーションを有効にする(Enable 25GBPS Copper Cable Negotiation)]は、3メートルを超える銅ケーブルに対して自動的に有効になります。</li> </ul>                                                                                                    |
|           |                                                                                                    |
|           | <ul> <li>アプライアンス、イーサネットアップリンク、FCoE アップリンク ポート ロールでのみサポートされます。</li> </ul>                                                                                                    |
|           | <ul> <li>ブレークアウト ポートをサポートしていません。</li> </ul>                                                                                                    |
|           | <ul> <li>ファームウェア バージョン 4.2(1a) 以降をサポートします。</li> </ul>                                                                                                    |
|           | •[自動(Auto)]に設定されたFEC構成のみをサポートします。                                                                                                    |
| [VSAN ID] | VSAN構成ポリシーで指定されている FC ポートの VSAN ID です。                                                                                                    |

| FEC           | ポートの前方誤り訂正設定:                                 |
|---------------|-----------------------------------------------|
|               | • 自動(Auto)                                    |
|               | • Cl91:25 GBPS および 100 GBPS の管理速度でサポート        |
|               | (注) サーバー ポート ロールに Cl91 が存在しません。               |
|               | • Cl74 : 25GBPS の管理速度でサポート                    |
| 優先度(Priority) | トラフィックをルーティングし、QoSを保証するポートのプライオ<br>リティを選択します。 |
| モード (Mode)    | ポートモードを選択します。ポートモードは、TrunkまたはAccess<br>です。    |

| [接続されているデバ<br>イスの種類とデバイ                             | 各ポートまたは一連のポートのデバイス タイプとデバイス番号を<br>選択します。                                                                                                    |
|-----------------------------------------------------|----------------------------------------------------------------------------------------------------|
| ス番号(Connected<br>Device Type and<br>Device Number)] | (注) このオプションは、サーバーの役割にのみ適用されま<br>す。                                                                                                    |
|                                                     | デフォルトでは、このオプションは無効になっています。                                                                                                    |
|                                                     | イネーブルにするには:                                                                                                    |
|                                                     | ・ポートを選択し、[構成(Configure)] をクリックします。                                                                                                    |
|                                                     | •[手動シャーシ/サーバー番号付(Manual Chassis/Server<br>Numbering)]けボタンをオンにします。                                                                                                    |
|                                                     | 各ポートの[ <b>接続デバイス タイプ(Connected Device Type)]</b> と<br>[ <b>デバイス番号(Device Number)]</b> を指定できるテーブルが表<br>示されます。                                                                             |
|                                                     | <ul> <li>(注) [自動入力番号付け(Auto-Fill Numbering)]を有効にして、好みに応じて各ポートの[接続デバイスタイプ(Connected Device Type)]、[開始デバイス番号(Starting Device Number)]、および[デバイスごとのポート(Ports per Device)]を編集できます。</li> </ul> |
|                                                     | •[保存]をクリックして、[ポートロール]リストビューに[接続<br>されたデバイスタイプ]列と[デバイス番号]列を表示します。                                                                                                    |
|                                                     | <ul> <li>(注) 選択した[デバイス番号(Device Number)]が他の<br/>ポートの他のサーバー/シャーシにすでに割り当て<br/>られている場合、次に使用可能な番号が検出され<br/>たサーバーに割り当てられます。このアクション<br/>により、ポートポリシーの展開が失敗することは<br/>ありません。</li> </ul>           |
|                                                     | (注) ポート ポリシーの変更は FEX には適用されませ<br>ん。                                                                                                    |

| イーサネットネット<br>ワーク グループ | イーサネット アップリンクまたはアプライアンス ポートに接続す<br>るイーサネット ネットワーク グループ ポリシーを選択します。<br>イーサネットネットワークグループポリシーは、許可された VLAN<br>とネイティブ VLAN を指定します。                           |
|-----------------------|----------------------------------------------------------------------------------------------------|
|                       | <ul> <li>(注) イーサネットネットワークグループポリシーは、イー<br/>サネットアップリンクおよびアプライアンスロールを<br/>持つポートにのみ適用されます。</li> </ul>                                                       |
|                       | <ul> <li>(注) 分離 VLAN を構成するためのイーサネット ネットワーク グループを作成するには、グループが完全に分離していることを確認します。VLAN の部分的なオーバーラップは許可されません。</li> </ul>                                     |
| イーサネットネット<br>ワーク制御    | アプライアンスポートにアタッチするイーサネットネットワーク制<br>御ポリシーを選択します。イーサネットネットワーク制御ポリシー<br>では、CDPの有効化または無効化、MAC登録モードの指定、アッ<br>プリンク障害時のアクション、MACセキュリティの詳細および<br>LLDPの詳細を指定できます。 |
|                       | (注) イーサネットネットワーク制御ポリシーは、アプライ<br>アンスロールを持つポートにのみ適用されます。                                                                                                  |
| [ポート (Port) ]         | 有効なポート範囲を選択します。                                                                                                    |
|                       | ・ポート 1 ~96:自動、10 GBPS、および 25 GBPS                                                                                                    |
|                       | ・ポート 89〜96:自動、1 GBPS、10 GBPS、および 25 GBPS                                                                                                    |
|                       | ・ポート 97〜108:自動、40 GBPS、および 100 GBPS                                                                                                    |
| + 1                   |                                                                                                    |

ポートチャネル

[ポートチャネルの作成(Create Port Channel)]をクリックして、選択したポートのロー ルを選択します。

グラフィックイメージ内のポートをクリックするか、テーブル内の目的のポートの横に あるボックスをクリックして、設定するポートを選択します。

| [ロール (Role) ] | ポートチャネルのロールタイプ。ロールタイプは次のいずれかにな<br>ります。                                                                                                    |
|---------------|----------------------------------------------------------------------------------------------------|
|               | •イーサネットアップリンクポートチャネル                                                                                                    |
|               | ・FC アップリンクポートチャネル                                                                                                    |
|               | ・FCoE アップリンクポートチャネル                                                                                                    |
|               | ・アプライアンス ポートチャネル                                                                                                    |
|               | (注) ・許可されているポートの最大数:                                                                                                    |
|               | <ul> <li>イーサネットアップリンクポートチャネル、</li> <li>FCoE アップリンクポートチャネル、および</li> <li>アプライアンスポートチャネル(組み合わせ)は12</li> </ul>                                                           |
|               | ・FC アップリンク ポート チャネルは 4                                                                                                    |
|               | <ul> <li>ポートチャネルあたりのイーサネットポート</li> <li>は16</li> </ul>                                                                                                    |
|               | ・ポートチャネルごとのFCoEアップリンクポー<br>ト:16                                                                                                    |
|               | <ul> <li>・どのポートチャネルに対しても、通常のポートと<br/>ブレイクアウトポートを組み合わせることはでき<br/>ません。たとえば、メンバーが 1/96 および 1/97/1<br/>のアップリンクポートチャネル ID 100 は許可され<br/>ません。</li> </ul>                   |
|               | <ul> <li>Cisco UCS 6536 ファブリック インターコネクトの<br/>速度が 100G のポートが N9K-C93180YC-FX3 に接<br/>続されている場合、ポート ロールを割り当てると<br/>きに自動ネゴシエーションを無効にする必要があ<br/>ります。</li> </ul>           |
|               | <ul> <li>FC アップリンクポートチャネルの場合、ポート<br/>速度が異なるポートチャネルは許可されません。<br/>たとえば、FC アップリンクポートチャネル ID<br/>101、メンバー1/33、ポート速度 8Gbps、および<br/>1/34、ポート速度 16Gbps は許可されません。</li> </ul> |
| PC ID         | このスイッチに対してローカルなポートチャネルの固有識別子。                                                                                                    |

| 管理速度                  | アップリンク、アップリンクポートチャネル、および FCoE アップ<br>リンクポートチャネルの管理ポートチャネル速度オプションは次の<br>とおりです。                                                      |
|-----------------------|----------------------------------------------------------------------------------------------------|
|                       | • 1GBPS                                                                                                    |
|                       | • 10GBPS                                                                                                    |
|                       | • 25GBPS                                                                                                    |
|                       | • 40GBPS                                                                                                    |
|                       | • 100GBPS                                                                                                    |
|                       | FCアップリンクおよびFCアップリンクポートチャネルの管理ポー<br>トチャネル速度オプションは次のとおりです。                                                                           |
|                       | • 8GBPS                                                                                                    |
|                       | • 16GBPS                                                                                                    |
|                       | • 32GBPS                                                                                                    |
|                       | (注) ブレークアウト ポートの任意のロールには、管理速度<br>を選択できません。                                                                                         |
| 優先度(Priority)         | トラフィックをルーティングし、QoSを保証するためのポートチャ<br>ネルのプライオリティを選択します。                                                                               |
| モード (Mode)            | ポートチャネルモードを選択します。ポートチャネルモードは、<br>Trunk または Access です。                                                                              |
| イーサネットネット<br>ワーク グループ | イーサネット アップリンクまたはアプライアンス ポート チャネル<br>に接続するイーサネット ネットワーク グループ ポリシーを選択し<br>ます。イーサネットネットワークグループポリシーは、許可された<br>VLAN とネイティブ VLAN を指定します。 |
|                       | <ul> <li>(注) イーサネットネットワーク グループ ポリシーは、イー<br/>サネット アップリンクおよびアプライアンス ロールを<br/>持つポート チャネルに適用されます。</li> </ul>                           |
|                       | <ul> <li>(注) 分離 VLAN を構成するためのイーサネット ネットワーク グループを作成するには、グループが完全に分離していることを確認します。VLAN の部分的なオーバーラップは許可されません。</li> </ul>                |

| イーサネットネット | アプライアンスポートチャネルにアタッチするイーサネットネット                                                           |
|-----------|------------------------------------------------------------------------------------------|
| ワーク制御     | ワーク制御ポリシーを選択します。イーサネットネットワーク制御                                                           |
|           | ポリシーでは、CDPの有効化または無効化、MAC登録モードの指                                                          |
|           | 定、アップリンク障害時のアクション、MAC セキュリティの詳細                                                          |
|           | および LLDP の詳細を指定できます。                                                                     |
|           | <ul> <li>(注) イーサネットネットワーク制御ポリシーは、アプライ<br/>アンスロールを持つポートチャネルにのみ適用されま</li> <li>す</li> </ul> |
|           | 7 o                                                                                      |
| [ポート チャネル | )選択有効ポートチャネルの範囲は1~256です。                                                                 |

ピン グループ

(Port Channel) ]

ピングループを使用して、サーバー上の vNIC/vHBA から、イーサネット/FC トラフィッ クをファブリック インターコネクトのアップリンク イーサネット/FC ポートにピン接続 します。このピン接続を使用して、サーバからのトラフィックの分散を管理できます。 FI がスイッチング モード (イーサネットおよび FC) の場合、静的ピン接続はサポートさ れません。

サーバーにピン接続を構成するには、LAN/SAN 接続ポリシーに LAN/SAN ピングループ を含める必要があります。

[ピングループの作成(Create Pin Group)]をクリックして、LAN および SAN データ トラフィックを流すことができる FI のポート/ポート チャネルを指定します。

| ピングループタイプ       | ピンされたポート/ポート チャネルにフローする必要があるデータ<br>トラフィックのタイプ。タイプは次のとおりです。<br>・LAN<br>・SAN |
|-----------------|----------------------------------------------------------------------------|
| ピングループ名         | ピングループの名前。この名前は、ピングループが作成されると、<br>LAN/SAN 接続ポリシーの作成ページに表示されます。             |
| インターフェイスタ<br>イプ | ファブリック インターコネクトのインターフェイスのタイプ。<br>・Port<br>・ポート チャネル                        |
| Port Selection  | 使用可能な表から、データ トラフィック フローにピンする必要が<br>あるポートとブレークアウト ポートを選択できます。<br>デフォルトでは有効。 |

**9.** [保存 (Save)] をクリックします。

### イーサネット ネットワーク グループ ポリシーの作成

イーサネットネットワークグループポリシーを使用すると、UCSサーバ上のVLANの設定を 管理できます。これらの設定には、許可されるVLANの定義、ネイティブVLANの指定、QinQ VLANの指定が含まれます。

このポリシーは、VIC QinQ トンネリングもサポートします。QinQ (802.1Qin802.1Q) トンネ ルにより、ネットワーク内の異なる VLAN を分離および分離できます。QinQ VLAN を設定す るには、特定のポート、ポート チャネル、または vNIC の VLAN 設定の一部として、目的の VLAN ID を指定できます。これにより、単一の VLAN トランクを介した複数の VLAN の伝送 が可能になります。

- 1. Cisco ID で Cisco Intersight にログインし、管理者ロールを選択します。
- [サービス セレクタ (Service Selector)] ドロップダウン リストから、[インフラストラク チャ サービス (Infrastructure Service)] を選択します。
- **3.** [ポリシーの構成 (Configure > Policies)]に移動し、[ポリシーの作成 (Create Policy)]を クリックします。
- **4.** [イーサネット ネットワーク グループ(Ethernet Network Group)]を選択し、[スタート (Start)]をクリックします。

| [プロパティ(Property)]       | [基本情報(Essential Information)]                            |
|-------------------------|----------------------------------------------------------|
| [組織(Organization)]      | 組織を選択します。                                                |
| [名前(Name)]              | ポリシーの名前を入力します。                                           |
| [タグの設定(Set Tags、オプション)] | key:value形式でタグを入力しますたとえば、<br>Org: IT または Site: APJ などです。 |
| [説明(Description、オプション)] | 簡単な説明を入力します。                                             |

5. [全般(General)]ページで、次のパラメータを設定します。

6. [ポリシーの詳細(Policy Details)]ページで、次のパラメータを設定します。

| プロパティ(Property) | 基本情報(Essential Information) |
|-----------------|-----------------------------|
| VLAN 設定         |                             |

| プロパティ(Property)            | 基本情報(Essential Information)                                                                                                    |
|----------------------------|----------------------------------------------------------------------------------------------------|
| ネイティブ VLAN                 | このプロパティを使用すると、仮想インター<br>フェイスのネイティブ VLAN ID または対応<br>する vEthernet を 1 ~ 4093 の範囲で指定で<br>きます。                                              |
|                            | <ul> <li>ネイティブ VLAN が許可された VLAN<br/>にすでに含まれていない場合は、許可<br/>されたVLANのリストに自動的に追加さ<br/>れます。</li> </ul>                                        |
|                            | • QinQ トンネリングが有効になっている<br>場合、ネイティブ VLAN と許可 VLAN<br>のプロパティが組み合わされます。                                                                     |
| Q-in-Q トンネリングを有効にする        | スライドして、VIC QinQ (802.1Qin802.1Q)<br>トンネリングを有効にします。                                                                                       |
| [許可された VLAN(Allowed VLAN)] | 仮想インターフェイスに許可される VLAN<br>を参照します。カンマ区切りの VLAN ID と<br>VLAN ID 範囲のリストを指定することで、<br>許可された VLAN を指定できます。                                      |
|                            | たとえば、VLAN ID 10、20、30 ~ 40 を入<br>力して VLAN 10、20、30 ~ 40 の範囲を許<br>可できます。                                                                  |
|                            | <ul> <li>(注) このプロパティは、[QinQトン<br/>ネリングの有効化(Enable QinQ<br/>Tunneling)]スライダが無効に<br/>なっている場合にのみ表示され<br/>ます。</li> </ul>                     |
| QinQ VLAN                  | このプロパティにより、QinQトンネリング<br>の構成が有効になり、単一のVLAN内の複<br>数のVLANのカプセル化が容易になります。<br>サポートされるVLANIDの範囲は2~4093<br>で、ネットワークトラフィックを効果的に<br>管理および分離できます。 |
|                            | <ul> <li>(注) このプロパティは、[QinQトン<br/>ネリングの有効化(Enable QinQ<br/>Tunneling)]スライダが有効に<br/>なっている場合にのみ使用でき<br/>ます。</li> </ul>                     |

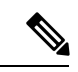

- (注) サーバーを隔離ホストまたはコミュニティホストにするには、許可VLANとネイティブVLAN の両方で隔離 VLAN またはコミュニティ VLAN の ID を指定します。
- 7. [作成 (Create)] をクリックします。

#### イーサネット ネットワーク制御ポリシーの作成

UCS ドメインのネットワーク制御設定を設定するイーサネットネットワーク制御ポリシー。このポリシーは、ポート ポリシーで定義されたアプライアンス ポート、および FI 接続された UCS サーバ上の LAN 接続ポリシーで定義された vNIC にのみ適用されます。

- 1. Cisco ID で Cisco Intersight にログインし、管理者ロールを選択します。
- [サービス セレクタ (Service Selector)]ドロップダウン リストから、[インフラストラク チャ サービス (Infrastructure Service)]を選択します。
- **3.** [ポリシーの構成 (Configure > Policies)]に移動し、[ポリシーの作成 (Create Policy)]を クリックします。
- **4.** [イーサネット ネットワーク コントロール(Ethernet Network Control)]を選択し、[ス タート(Start)]をクリックします。
- 5. [全般(General)]ページで、次のパラメータを設定します。

| [プロパティ(Property)]       | [基本情報(Essential Information)]                            |
|-------------------------|----------------------------------------------------------|
| [組織(Organization)]      | 組織を選択します。                                                |
| [名前(Name)]              | ポリシーの名前を入力します。                                           |
| [説明(Description、オプション)] | 簡単な説明を入力します。                                             |
| [タグの追加(Add Tag、オプション)]  | key:value形式でタグを入力しますたとえば、<br>Org: IT または Site: APJ などです。 |

6. [ポリシーの詳細(Policy Details)]ページで、次のパラメータを設定します。

| [プロパティ(Property)]      | [基本情報(Essential Information)]                       |
|------------------------|-----------------------------------------------------|
| [CDP の有効化(Enable DNS)] | インターフェイスの Cisco Discovery Protocol<br>(CDP)を有効にします。 |

| [プロパティ(Property)]                        | [基本情報(Essential Information)]                                                                                                    |
|------------------------------------------|----------------------------------------------------------------------------------------------------|
| [MAC 登録モード(MAC Register Mode)]           | スイッチに登録する必要があるMACアドレ<br>スを決定します。次のように指定します。                                                                                                    |
|                                          | <ul> <li>「ネイティブ VLAN のみ (Only Native<br/>VLAN)]: MAC アドレスはネイティブ<br/>VLAN のみに追加されます。デフォル<br/>トではこのオプションが設定され、<br/>port+VLAN のカウントが最大になりま<br/>す。</li> </ul>                         |
|                                          | <ul> <li>「すべてのホスト VLAN (All Host<br/>VLANS)]: MAC アドレスは関連付け<br/>られたすべての VLAN に追加されま<br/>す。トランキングを使用するよう設定<br/>されているが、無差別モードで実行さ<br/>れていない VLAN の場合、このオプ<br/>ションを選択します。</li> </ul> |
| [アップリンク障害時の動作(Action on<br>Uplink Fail)] | スイッチがエンドホスト モードのとき、使<br>用可能なアップリンク ポートがないと、イ<br>ンターフェイスがどのように動作するか決<br>定します。                                                                                                    |
|                                          | <ul> <li>・[リンクダウン(Link Down)]:スイッ<br/>チ上でアップリンク接続が失われたと<br/>きにvNICの動作状態をダウンに変更し<br/>ます。vNICのファブリックフェール<br/>オーバーが有効になります。これがデ<br/>フォルトのオプションです。</li> </ul>                         |
|                                          | <ul> <li>・[警告(Warning)]:使用可能なアップ<br/>リンク ポートがない場合であっても、<br/>サーバ間の接続を維持します。スイッ<br/>チ上でアップリンク接続が失われたと<br/>きのファブリック フェールオーバーは<br/>無効になります。</li> </ul>                                |

| [プロパティ(Property)]                         | [基本情報(Essential Information)]                                                                                                    |
|-------------------------------------------|----------------------------------------------------------------------------------------------------|
| [MAC セキュリティ(MAC Security)]<br>[構築(Forge)] | パケットがサーバからスイッチに送信され<br>る場合に、構築されたMACアドレスが許可<br>されるか、または拒否されるかを決定しま<br>す。次のように指定します。                                                                                                    |
|                                           | <ul> <li>「許可(Allow)]: すべてのサーバパ<br/>ケットは、そのパケットと関連付けら<br/>れているMACアドレスとは無関係に、<br/>スイッチで受け入れられます。これが<br/>デフォルトのオプションです。</li> </ul>                                                                                              |
|                                           | <ul> <li>[拒否 (Deny)]:最初のパケットがファ<br/>ブリックインターコネクトに送信され<br/>た後、それ以降のすべてのパケットは、<br/>それと同じMACアドレスを使用する必<br/>要があります。そうでなかった場合、<br/>スイッチによりメッセージなしで拒否<br/>されます。実質的に、このオプション<br/>によって、関連する vNIC のポートセ<br/>キュリティが有効になります。</li> </ul> |
| [LLDP]                                    | インターフェイスが LLDP パケットを送受<br>信できるかどうかを決定します。<br>・インターフェイス上での LLDP パケッ<br>トの伝送を有効にするには、[伝送を有<br>効化 (Enable Transmit)]をクリックし<br>ます。<br>・インターフェイス上での LLDP パケッ<br>トの受信を有効にするには、[受信を有<br>効化 (Enable Receive)]をクリックし                  |

7. [作成 (Create)] をクリックします。

### VLAN ポリシーの作成

VLAN ポリシーによって特定の外部 LAN への接続が生成されます。VLAN は、ブロードキャ スト トラフィックを含む、その外部 LAN へのトラフィックを切り離します。VLAN ポリシー を使用して、VLAN およびプライベート VLAN を作成できます。

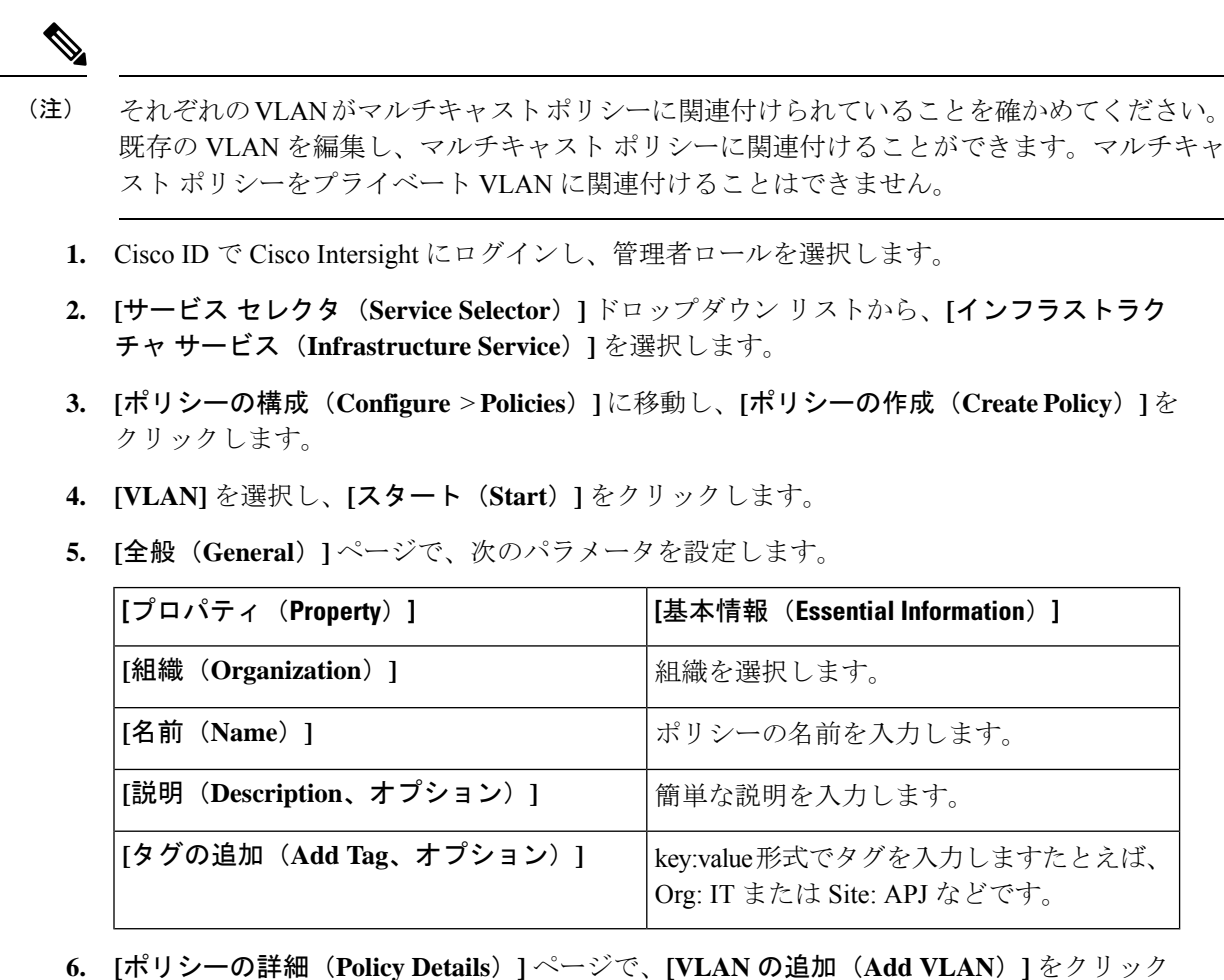

6. [ホリンーの詳細(Policy Details)] ヘーンで、[VLAN の追加(Add VLAN)] をクリッ し、次のポリシーの詳細を設定します。

(注)

・ イーサネット ネットワーク ポリシーごとに許可される VLAN の最大数は 3000 です。

| [プロパティ(Property)]         | [基本情報(Essential Information)]                                              |
|---------------------------|----------------------------------------------------------------------------|
| VLANの追加                   | VLAN の追加をクリックして、VLAN とプ<br>ライベート VLAN を追加します。                              |
| [名前/プレフィックス(Name/Prefix)] | 単一の VLAN の場合、VLAN 名を指定しま<br>す。VLAN の範囲の場合、各 VLAN 名に使<br>用されるプレフィックスを指定します。 |

| [プロパティ(Property)]                        | [基本情報(Essential Information)]                                                                                                    |
|------------------------------------------|----------------------------------------------------------------------------------------------------|
| [VLAN ID]                                | <ul> <li>VLAN ID 番号または2~4093の番号の範囲<br/>を入力します。ハイフンを使用してIDの範<br/>囲を入力することができ、複数のIDまたは<br/>ID範囲をカンマで区切って入力できます。</li> <li>有効なVLAN IDまたはID範囲として、たと<br/>えば50、200、2000~2100を指定できます。</li> <li>3915~4042、4043~4047、4094、および4095<br/>のVLANは使用できません。該当するIDはシ<br/>ステム使用のために予約されているためで<br/>す。</li> <li>VLAN ID に割り当てる名前によって抽象化<br/>層が追加されることで、ネームド VLAN を<br/>使用するサービスプロファイルに関連付け<br/>されたすべてのサーバを一括してアップデー<br/>トできるようになります。</li> </ul> |
| [アップリンクでの自動許可(Auto Allow on<br>Uplinks)] | このファブリックインターコネクトの全アッ<br>プリンク ポートおよびポート チャネルでこ<br>の VLAN を許可するかどうかを決定するた<br>めに使用されます。                                                                                                    |
|                                          | <b>有効</b> :アップリンク ポートおよびポート<br>チャネルでこの VLAN を許可します。<br><b>無効</b> :非接続 VLAN の設定を無効にします。                                                                                                    |
| マルチキャストポリシー                              | [ポリシーの選択(Select Policy)] をクリッ<br>クし、VLAN に関連付ける必要があるマル<br>チキャストポリシーを選択します。<br>すべての VLAN で使用可能な新しいマルチ                                                                                                    |
|                                          | キャストポリシーを作成するには、[新規作<br>成(Create New)]をクリックします。                                                                                                    |
|                                          | (注) フライベート VLAN のマルチ<br>キャストポリシーは追加できま<br>せん。                                                                                                    |
| [VLAN 共有を有効にする(Enable VLAN<br>Sharing)]  | プライベート VLAN の作成を <b>[有効</b><br>(Enable)]にします。                                                                                                    |

| [プロパティ(Property)]     | [基本情報(Essential Information)]                                                                                                    |
|-----------------------|----------------------------------------------------------------------------------------------------|
| [共有タイプ(Sharing Type)] | <ul> <li>共有タイプは次のとおりです。</li> <li>・[プライマリ(Primary)]: プライベート VLAN のプライマリ VLAN。セカンダリ VLAN はプライマリ VLAN にマシピングされます。</li> <li>(注) 隔離 VLAN またはコミュニティ VLAN を作成する前に、プライマリ VLAN を作成する前に、プライマリ VLAN を作成する</li> </ul>               |
|                       | <ul> <li>・[隔離(Primary)]:セカンダリ VLAN<br/>の2つの共有タイプの1つ。特定のフ<br/>ライマリ VLAN の下でマップできる降<br/>離 VLAN は1つだけです。</li> <li>・[コミュニティ(Community)]:セカン<br/>ダリ VLAN の共有タイプの1つ。プラ<br/>イマリ VLAN には複数のコミュニティ<br/>VLAN をマップできます。</li> </ul> |
| プライマリ VLAN ID         | コミュニティまたは隔離 VLAN がマッピン<br>グされるプライマリ VLAN。                                                                                                    |
|                       | <ul> <li>(注) セカンダリ VLAN がプライマリ<br/>VLAN にマッピングされている<br/>場合、プライマリ VLAN を変更<br/>または削除することはできません。</li> </ul>                                                                                                    |

(注) ドメイン プロファイルの VLAN 構成が変更された場合、サーバー プロファイルの対応する変 更は、サーバー プロファイルが再展開された後にのみ有効になります。

7. [追加 (Add)] をクリックします。

# VSAN ポリシーの作成

VSAN ポリシーを使用すると、同じ SAN ファブリックに物理的に接続されているデバイスを 分離する Virtual SAN (VSAN)を作成できます。VSANにより、ファイバチャネルファブリッ クのセキュリティと安定性が向上し、共通の物理インフラストラクチャ上に複数の論理 SAN を作成できます。

- 1. Cisco ID で Cisco Intersight にログインし、管理者ロールを選択します。
- [サービス セレクタ (Service Selector)]ドロップダウン リストから、[インフラストラク チャ サービス (Infrastructure Service)]を選択します。
- **3.** [ポリシーの構成 (Configure > Policies)]に移動し、[ポリシーの作成 (Create Policy)]を クリックします。
- 4. [VSAN] を選択し、[スタート(Start)] をクリックします。
- 5. [全般(General)]ページで、次のパラメータを設定します。

| [プロパティ(Property)]       | [基本情報(Essential Information)]                            |
|-------------------------|----------------------------------------------------------|
| [組織(Organization)]      | 組織を選択します。                                                |
| [名前(Name)]              | ポリシーの名前を入力します。                                           |
| [説明(Description、オプション)] | 簡単な説明を入力します。                                             |
| [タグの追加(Add Tag、オプション)]  | key:value形式でタグを入力しますたとえば、<br>Org: IT または Site: APJ などです。 |

- 6. [ポリシーの詳細(Policy Details)]ページで、次の手順を実行します。
  - •[トランキングモード(Trunking Mode)]をクリックして、ファイバチャネルアップ リンクトランキングを有効または無効にします。

ファブリックインターコネクト上の名前付き VSAN でトランキングを有効ににした場 合、そのファブリックインターコネクトのすべてのファイバ チャネル アップリンク ポートで、Cisco UCS ドメインのすべての名前付き VSAN が許可されます。ファブリッ クインターコネクトがファイバ チャネル エンドホスト モード用に設定されている場 合、ファイバ チャネル アップリンクのトランキングを有効にすると、ID が 3840~ 4079 の範囲にあるすべての VSAN が動作不能になります。

・[VSAN の追加(Add VSAN)]をクリックし、次のポリシーの詳細を設定します。

| [プロパティ(Property)] | [基本情報(Essential Information)]   |
|-------------------|---------------------------------|
| [名前(Name)]        | ユーザが VSAN コンフィギュレーション<br>に付けた々前 |
|                   | に下りのた石削。                        |

| [プロパティ(Property)] | [基本情報(Essential Information)]                                                                                                    |
|-------------------|----------------------------------------------------------------------------------------------------|
| VSAN の範囲          | VSAN の範囲です。VSAN がストレージ<br>およびアップリンク VSAN、ストレージ<br>VSAN、またはアップリンク VSAN のい<br>ずれであるかを示します。                                                                                          |
|                   | VSAN の範囲は次のとおりです。                                                                                                    |
|                   | <ul> <li>ストレージとアップリンク</li> </ul>                                                                                                    |
|                   | ・ストレージ                                                                                                    |
|                   | •アップリンク                                                                                                    |
|                   | (注) VSANのFCゾーンポリシー<br>を作成する場合、VSANス<br>コープはストレージである必<br>要があります。                                                                                                    |
| [VSAN ID]         | スイッチ上の VSAN の一意の識別子。<br>VSAN ID は 1 ~ 4093 の範囲で指定できま<br>す                                                                                                    |
| [FCoE VLAN ID]    | ファイバチャネル接続に使用されるVLAN<br>に割り当てられた固有識別情報。                                                                                                    |
|                   | VSAN 設定に関連付けられている FCOE<br>VLAN の ID は、2 ~ 4093 である必要があ<br>ります。3915~4042、4043~4047、4094、<br>4095のVLAN IDは、システム使用のため<br>に予約されています。                                                  |
|                   | デフォルトでは、VLAN 4048 はスイッチ<br>のVSAN-1 にマッピングされます。VSAN<br>ポリシーで FCoE に VLAN 4048 を使用し<br>ようとすると、エラーが発生します。こ<br>の場合、VSAN ポリシーで別の FCOE<br>VLAN ID を使用するように VSAN-1 を明<br>示的に設定する必要があります。 |

7. [作成 (Create)] をクリックします。

# NTP ポリシの作成

NTP ポリシーは、Cisco Intersight によって管理される UCS システムが NTP サーバの時刻と同 期するように設定するために、NTP サービスを有効にします。NTP サービスを有効化するに は、NTP サーバとして動作する1~4台のサーバの IP/DNS アドレスを指定する必要がありま す。NTP サービスを有効にすると、Cisco Intersight によりエンドポイント側でNTP の詳細が設 定されます。

- 1. Cisco ID で Cisco Intersight にログインし、管理者ロールを選択します。
- **2.** [サービス セレクタ (Service Selector)] ドロップダウン リストから、[インフラストラク チャ サービス (Infrastructure Service)] を選択します。
- **3.** [ポリシーの構成 (Configure > Policies)]に移動し、[ポリシーの作成 (Create Policy)]を クリックします。
- 4. [NTP]を選択し、[スタート(Start)]をクリックします。
- 5. [全般(General)]ページで、次のパラメータを設定します。

| [プロパティ(Property)]       | [基本情報(Essential Information)]                            |
|-------------------------|----------------------------------------------------------|
| [組織(Organization)]      | 組織を選択します。                                                |
| [名前(Name)]              | ポリシーの名前を入力します。                                           |
| [説明(Description、オプション)] | 簡単な説明を入力します。                                             |
| [タグの追加(Add Tag、オプション)]  | key:value形式でタグを入力しますたとえば、<br>Org: IT または Site: APJ などです。 |

6. [ポリシーの詳細(Policy Details)]ページで、次のパラメータを設定します。

| [プロパティ(Property)]     | [基本情報(Essential Information)]                         |
|-----------------------|-------------------------------------------------------|
| [Enable NTP]          | NTP ポリシー設定をイネーブルにします。                                 |
| NTP サーバ (NTP Servers) | NTP サーバの IP アドレスまたはホスト名の<br>コレクション。                   |
| [タイム ゾーン(Time Zone)]  | エンドポイントのタイムゾーンを選択でき<br>るタイムゾーンのコレクション。                |
|                       | このプロパティは、スイッチおよび Cisco<br>IMC(スタンドアロン)サーバに適用され<br>ます。 |

NTP の設定にホスト名を使用する場合は、ネットワーク接続ポリシーで DNS サーバ情報 を設定する必要があります。

7. [作成 (Create)] をクリックします。

### ネットワーク接続ポリシーの作成

ネットワーク接続ポリシーを使用すると、IPv4 アドレスと IPv6 アドレスを設定して割り当て ることができます。

[ダイナミック DNS (Dynamic DNS)]

ダイナミック DNS (DDNS) は、DNS サーバのリソース レコードを追加または更新するため に使用されます。DDNS オプションを有効にすると、DDNS サービスは現在のホスト名、ドメ イン名、および管理 IP アドレスを記録し、DNS サーバのリソース レコードを更新します。

- 1. Cisco ID で Cisco Intersight にログインし、管理者ロールを選択します。
- [サービス セレクタ (Service Selector)] ドロップダウン リストから、[インフラストラク チャ サービス (Infrastructure Service)] を選択します。
- **3.** [ポリシーの構成(Configure > Policies)]に移動し、[ポリシーの作成(Create Policy)]を クリックします。
- **4. [ネットワーク 接続 (Network Connectivity)**]を選択し、**[スタート (Start)**]をクリック します。

| [プロパティ(Property)]       | [基本情報(Essential Information)]                            |
|-------------------------|----------------------------------------------------------|
| [組織(Organization)]      | 組織を選択します。                                                |
| [名前(Name)]              | ポリシーの名前を入力します。                                           |
| [説明(Description、オプション)] | 簡単な説明を入力します。                                             |
| [タグの追加(Add Tag、オプション)]  | key:value形式でタグを入力しますたとえば、<br>Org: IT または Site: APJ などです。 |

5. [全般(General)]ページで、次のパラメータを設定します。

6. [ポリシーの詳細(Policy Details)]ページで、次のプロパティを設定します。

[共通プロパティ (Common Properties)]

| [プロパティ(Property)]                                 | [基本情報(Essential Information)]                                       |
|---------------------------------------------------|---------------------------------------------------------------------|
| [ダイナミック DNS の有効化] (Enable<br>Dynamic DNS)         | ダイナミック DNS を有効化します。                                                 |
| [ダイナミック DNS 更新ドメイン(Dynamic<br>DNS Update Domain)] | このプロパティは、ファブリックインター<br>コネクトには適用されません。                               |
|                                                   | ダイナミック DNS ドメインを指定します。<br>このドメインは、メイン ドメインまたはサ<br>ブ ドメインのどちらにもできます。 |
|                                                   | このプロパティは、ファブリックインター<br>コネクトには適用されません。                               |

| エッチッシンロハノイ | IPv4 | の | プ | <b>ロ</b> / | パティ |
|------------|------|---|---|------------|-----|
|------------|------|---|---|------------|-----|

| [プロパティ(Property)]                               | [基本情報(Essential Information)]                                                                                                    |
|-------------------------------------------------|----------------------------------------------------------------------------------------------------|
| DHCPから IPv4 DNS サーバアドレスを取得                      | <b>IPv4</b> アドレスが Dynamic Host Configuration<br><b>Protocol</b> (DHCP)から取得されるか、また<br>は特定のDNSサーバのセットから取得され<br>るか。                             |
|                                                 | •[有効(Enabled)]: Intersight は DHCP<br>を使用します                                                                                                  |
|                                                 | • [無効(Disabled)]: Intersight は IPv4<br>DNS サーバの設定済みセットを使用し<br>ます。                                                                            |
|                                                 | このプロパティは、ファブリック インター<br>コネクトには適用されません。                                                                                                    |
| [優先 IPv4 DNS サーバ(Preferred IPv4 DNS<br>Server)] | プライマリ DNS サーバの IP アドレス。こ<br>のプロパティは、[IPv4 DNS サーバアドレス<br>を DHCP から取得(Get IPv4 DNS Server<br>Addresses from DHCP)] が無効になってい<br>る場合にのみ表示されます。  |
| [代替 IPv4 DNS サーバ(Alternate IPv4 DNS<br>Server)] | セカンダリ DNS サーバの IP アドレス。こ<br>のプロパティは、[IPv4 DNS サーバ アドレ<br>スを DHCP から取得(Get IPv4 DNS Server<br>Addresses from DHCP)] が無効になってい<br>る場合にのみ表示されます。 |
| [プロパティ(Property)]                               | [基本情報(Essential Information)]                                                                                                    |
| [IPv6 の有効化(Enable IPv6)]                        | IPv6 を有効にするかどうかを指定します。<br>IPv6 プロパティは、このプロパティが有効<br>になっている場合にのみ設定できます。                                                                       |

[IPv6 のプロパティ (IPv6 Properties)]

| [プロパティ(Property)]                               | [基本情報(Essential Information)]                                                                                                    |
|-------------------------------------------------|----------------------------------------------------------------------------------------------------|
| DHCPから IPv6 DNS サーバアドレスを取得                      | IPv6 アドレスが Dynamic Host Configuration<br>Protocol (DHCP) から取得されるか、また<br>は特定の DNS サーバのセットから取得され<br>るか。                                       |
|                                                 | •[有効(Enabled)]: Intersight は DHCP<br>を使用します                                                                                                 |
|                                                 | • [無効(Disabled)]: Intersight は IPv6<br>DNS サーバの設定済みセットを使用し<br>ます。                                                                           |
|                                                 | このプロパティは、ファブリック インター<br>コネクトには適用されません。                                                                                                    |
| [優先 IPv6 DNS サーバ(Preferred IPv4 DNS<br>Server)] | プライマリ DNS サーバの IP アドレス。こ<br>のプロパティは、[IPv6 DNS サーバアドレス<br>を DHCP から取得(Get IPv4 DNS Server<br>Addresses from DHCP)] が無効になってい<br>る場合にのみ表示されます。 |
| [代替 IPv6 DNS サーバ(Alternate IPv4 DNS<br>Server)] | セカンダリ DNS サーバの IP アドレス。こ<br>のプロパティは、[IPv6 DNS サーバアドレス<br>を DHCP から取得(Get IPv4 DNS Server<br>Addresses from DHCP)] が無効になってい<br>る場合にのみ表示されます。 |

7. [作成 (Create)] をクリックします。

### SNMP ポリシーの作成

SNMPポリシーでは、管理対象デバイスからSNMPトラップを利用して障害およびアラート情報を送信するためのSNMP設定を設定します。このポリシーは、SNMPv1、SNMPv2(v2cを含む)、SNMPv3などのSNMPバージョンをサポートします。管理対象デバイスに設定されている既存のSNMPユーザまたはSNMPトラップは削除され、このポリシーで設定するユーザまたはトラップに置き換えられます。

SNMP ポリシーを使用すると、SNMP を有効または無効にしたり、アクセスおよびコミュニ ティストリングを指定したり、データの取得に使用する SNMP ユーザの詳細を指定したりで きます。

- 1. Cisco ID で Cisco Intersight にログインし、管理者ロールを選択します。
- [サービス セレクタ (Service Selector)]ドロップダウン リストから、[インフラストラク チャ サービス (Infrastructure Service)]を選択します。

- 3. [ポリシーの構成 (Configure > Policies)]に移動し、[ポリシーの作成 (Create Policy)]を クリックします。
- 4. [SNTP]を選択して、[スタート (Start)]をクリックします。
- 5. [全般(General)]ページで、次のパラメータを設定します。

| [プロパティ(Property)]       | [基本情報(Essential Information)]                            |
|-------------------------|----------------------------------------------------------|
| [組織(Organization)]      | 組織を選択します。                                                |
| [名前(Name)]              | ポリシーの名前を入力します。                                           |
| [タグ(Tag、オプション)]         | key-value形式でタグを入力しますたとえば、<br>Org: IT または Site: APJ などです。 |
| [説明(Description、オプション)] | 簡単な説明を入力します。                                             |

6. [ポリシーの詳細(Policy Details)]ページで、次のパラメータを設定します。

| [プロパティ (Property)]                            | [基本情報(Essential Information)]                                                             |
|-----------------------------------------------|-------------------------------------------------------------------------------------------|
| [SNMP の有効化(Enable DNS)]                       | エンドポイントでの SNMP ポリシーの状態<br>を表示します。エンドポイントから指定ホ<br>ストに SNMP トラップを送信するには、こ<br>のオプションを有効にします。 |
| [アクセスコミュニティストリング(Access<br>Community String)] | SNMPv1、SNMPv2 コミュニティストリン<br>グ、またはSNMPv3ユーザ名を入力します。<br>フィールドには18文字まで入力できます。                |
| [トラップコミュニティ ストリング(Trap<br>Community String)]  | 他のデバイスに SNMP トラップを送信する<br>際に使用する SNMP コミュニティ グループ<br>の名前を入力します。                           |
|                                               | <ul><li>(注) このフィールドは、SNMPv2cト<br/>ラップホストまたは宛先にのみ<br/>適用されます。</li></ul>                    |
| [システム連絡先(System Contact)]                     | SNMPの実装担当者の連絡先。電子メール<br>アドレスまたは名前と電話番号など、最大<br>64 文字の文字列を入力します。                           |
| [システムの場所(System Location)]                    | SNMP エージェント(サーバ)が動作する<br>ホストの場所。                                                          |
| [SNMPユーザ (SNMP Users)]                        | L                                                                                         |

| [プロパティ(Property)]                                  | [基本情報(Essential Information)]                         |
|----------------------------------------------------|-------------------------------------------------------|
| [名前(Name)]                                         | SNMPv3ユーザ名を入力します。このフィー<br>ルドは1~31 文字で指定する必要がありま<br>す。 |
| [セキュリティ レベル(Security Level)]                       | エージェントとマネージャーの間での通信<br>で使用するセキュリティ メカニズムを選択<br>します。   |
|                                                    | • AuthPriv                                            |
|                                                    | • AuthNoPriv                                          |
| [認証タイプ(Auth Type)]                                 | ユーザの許可プロトコルとして [SHA] を選<br>択します。                      |
|                                                    | (注) MD5認証プロトコルはサポート<br>されていません。                       |
| [認証パスワード(Auth Password)]                           | ユーザの認証パスワードを入力します。                                    |
| [認証パスワードの確認(Auth Password<br>Confirmation)]        | ユーザの認証パスワードを確認のため入力<br>します。                           |
| [プライバシータイプ(Privacy Type)]                          | ユーザのプライバシープロトコルとして<br>[AES] を選択します。                   |
|                                                    | (注) [DES] プライバシータイプは、<br>セキュリティ標準を満たすため<br>に廃止されました。  |
| [プライバシー パスワード(Privacy<br>Password)]                | ユーザのプライバシー パスワードを入力し<br>ます。                           |
| [プライバシーパスワードの確認(Privacy<br>Password Confirmation)] | ユーザのプライバシー パスワードを確認の<br>ため入力します。                      |
| [SNMP トラップの宛先(SNMP Trap Destin                     | ations) ]                                             |
| [有効化(Enable)]                                      | SNMP ポリシーを使用するには、このオプ<br>ションを有効にします。                  |
| [SNMP バージョン (SNMP Version)]                        | トラップの SNMP バージョンとして [V2] ま<br>たは [V3] を選択します。         |

| [プロパティ(Property)]             | [基本情報(Essential Information)]                                                  |
|-------------------------------|--------------------------------------------------------------------------------|
| [ユーザ (User) ]                 | トラップの SNMP ユーザを選択します。最<br>大 15 のトラップ ユーザを定義できます。                               |
|                               | (注) このフィールドはSNMPv3にの<br>み適用されます。                                               |
| [トラップタイプ(Trap Type)]          | 宛先にトラップが送信されたとき、どのタ<br>イプであれば通知を受信するかを選択しま<br>す:<br>・[トラップ (Trap)]             |
|                               | •[情報(Inform)]                                                                  |
| [宛先アドレス(Destination Address)] | SNMP トラップ情報の送信先アドレスを指定します。最大10のトラップ宛先を定義できます。                                  |
| [ポート(Port)]                   | 入力のサーバーがトラップの宛先と通信す<br>るために使用するポート番号を入力します。<br>値の範囲は1~65535です。デフォルトは<br>162です。 |

7. [作成 (Create)] をクリックします。

## システム QoS ポリシーの作成

システム Quality of Service (QoS) ポリシーは、発信トラフィックにシステム クラスを割り当て ます。このシステムクラスにより、そのトラフィックの QoS が決定されます。

- 1. Cisco ID で Cisco Intersight にログインし、管理者ロールを選択します。
- [サービス セレクタ (Service Selector)] ドロップダウン リストから、[インフラストラク チャ サービス (Infrastructure Service)] を選択します。
- **3.** [ポリシーの構成 (Configure > Policies)]に移動し、[ポリシーの作成 (Create Policy)]を クリックします。
- 4. [システム QoS (System QoS)]を選択し、[スタート (Start)]をクリックします。
- 5. [全般(General)]ページで、次のパラメータを設定します。

| [プロパティ(Property)]  | [基本情報(Essential Information)] |
|--------------------|-------------------------------|
| [組織(Organization)] | 組織を選択します。                     |
| [名前(Name)]         | ポリシーの名前を入力します。                |

| [プロパティ(Property)]       | [基本情報(Essential Information)]                            |
|-------------------------|----------------------------------------------------------|
| [説明(Description、オプション)] | 簡単な説明を入力します。                                             |
| [タグの追加(Add Tag、オプション)]  | key:value形式でタグを入力しますたとえば、<br>Org: IT または Site: APJ などです。 |

6. [ポリシーの詳細(Policy Details)] ページで、次のパラメータを設定します。

| [プロパティ(Property)]                    | [基本情報(Essential Information)]                                                                                                    |
|--------------------------------------|----------------------------------------------------------------------------------------------------|
| Platinum<br>Gold<br>Silver<br>Bronze | このオプションを使用すると、ファブリッ<br>クインターコネクトに関連付けられた QoS<br>クラスを設定し、そのクラスをQoSポリシー<br>に割り当てることができます。<br>(注) デフォルトでは、Best Effort ま<br>たは Fibre Channel システム ク<br>ラスがイネーブルになっていま<br>す。                              |
| CoS                                  | 0~6の整数を入力して、サービスクラス<br>(CoS)を設定します。0は最低プライオリ<br>ティを表し、6は最高プライオリティを表し<br>ます。QoSポリシーを削除する際や、割り<br>当てられたシステムクラスが無効な際に、<br>システムクラスをトラフィックのデフォル<br>トシステムクラスにする必要がある場合を<br>除き、この値を0に設定することは避ける<br>よう推奨します。 |
| 重み付け                                 | 1~10の整数。整数を入力すると、[ <b>重み付</b><br>け(Weight)]フィールドの説明に従って、<br>このプライオリティ レベルに割り当てられ<br>るネットワーク帯域幅の割合が決定されま<br>す。                                                                                        |
| パケット ドロップを許可する                       | 送信中にこのシステムクラスのパケットド<br>ロップを許可するように選択できます。<br>このフィールドは、[Best Effort] クラスの場<br>合はつねににオンで、パケットのドロップ<br>が許可されます。[Fibre Channel] の場合は<br>つねにオフで、パケットのドロップは許可<br>されません。                                    |

| [プロパティ(Property)] | [基本情報(Essential Information)]                                         |
|-------------------|-----------------------------------------------------------------------|
| [MTU]             | チャネルの最大伝送単位(MTU)です。1500<br>~9216の範囲の整数を入力します。この値<br>は最大パケットサイズに対応します。 |

7. [作成 (Create)] をクリックします。

#### Syslog ポリシーの作成

Syslog ポリシーでは、エンドポイントからのロギングレベルとして、記録する最小シビラティ (重大度)を定義します。ポリシーはまた、sisylogメッセージを保存するターゲットの場所 と、リモートロギングサーバのホスト名またはIPアドレス、ポート情報、および通信プロト コルを定義します。

- 1. Cisco ID で Cisco Intersight にログインし、管理者ロールを選択します。
- [サービス セレクタ (Service Selector)] ドロップダウン リストから、[インフラストラク チャ サービス (Infrastructure Service)] を選択します。
- **3.** [ポリシーの構成 (Configure > Policies)]に移動し、[ポリシーの作成 (Create Policy)]を クリックします。
- 4. [Syslog] を選択し、[スタート(Start)] をクリックします。
- 5. [全般(General)]ページで、次のパラメータを設定します。

| [プロパティ(Property)]       | [基本情報(Essential Information)]                            |
|-------------------------|----------------------------------------------------------|
| [組織(Organization)]      | 組織を選択します。                                                |
| [名前(Name)]              | ポリシーの名前を入力します。                                           |
| [説明(Description、オプション)] | 簡単な説明を入力します。                                             |
| [タグの追加(Add Tag、オプション)]  | key:value形式でタグを入力しますたとえば、<br>Org: IT または Site: APJ などです。 |

6. [ポリシーの詳細(Policy Details)]ページで、次のパラメータを設定します。

| [プロパティ(Property)]       | [基本情報 | (Essential Information) ] |
|-------------------------|-------|---------------------------|
| ローカルロギング(Local Logging) | -     |                           |

| [プロパティ(Property)]                                            | [基本情報(Essential Information)]                                                                                                |
|--------------------------------------------------------------|----------------------------------------------------------------------------------------------------|
| [報告する最小シビラティ(重大度)<br>(Minimum Severity to Report)]           | リモート ログで報告する最低のシビラティ<br>(重大度)レベルを選択します。シビラティ<br>(重大度)は次のとおりです。                                                               |
|                                                              | •0緊急                                                                                                    |
|                                                              | •1アラート                                                                                                    |
|                                                              | •2 重大                                                                                                    |
|                                                              | •3エラー                                                                                                    |
|                                                              | •4 警告                                                                                                    |
|                                                              | •5通知                                                                                                    |
|                                                              | •6情報                                                                                                    |
|                                                              | •7デバッグ                                                                                                    |
| [リモートロギング:Syslog サーバ 1 および<br>Server 1 and Syslog Server 2)] | 「Syslog サーバ2(Remote Logging - Syslog                                                                                         |
| [有効化(Enable)]                                                | Syslog ポリシーを有効または無効にするに<br>は、このオプションを選択します。                                                                                  |
| [ホスト名/IP アドレス(Hostname/IP<br>Address)]                       | Cisco IMC ログを保存する Syslog サーバの<br>ホスト名または IP アドレスを入力します。<br>リモート システムのアドレスとして IPv4 ま<br>たは IPv6 アドレスまたはドメイン名を設定<br>できます。      |
|                                                              | <ul> <li>(注) リモートロギングアドレスとして IPv4 と IPv6 の両方がある場合は、コマンドラインインターフェイス (CLI)を使用して、ファブリックインターコネクトでの IPv4 と IPv6を設定します。</li> </ul> |

| [プロパティ(Property)]                                  | [基本情報(Essential Information)]                                  |
|----------------------------------------------------|----------------------------------------------------------------|
| [報告する最小シビラティ(重大度)<br>(Minimum Severity to Report)] | リモート ログで報告する最低のシビラティ<br>(重大度)レベルを選択します。シビラティ<br>(重大度)は次のとおりです。 |
|                                                    | •0 緊急                                                          |
|                                                    | ・1 アラート                                                        |
|                                                    | •2 重大                                                          |
|                                                    | ・3 エラー                                                         |
|                                                    | •4警告                                                           |
|                                                    | •5通知                                                           |
|                                                    | •6情報                                                           |
|                                                    | •7デバッグ                                                         |

7. [作成 (Create)] をクリックします。

### スイッチ制御ポリシーの作成

スイッチ制御ポリシーは、VLAN 数の最適化、、MAC アドレスのエージング時間の設定、お よびリンク制御のグローバル設定をサポートします。

- 1. Cisco ID で Cisco Intersight にログインし、管理者ロールを選択します。
- [サービス セレクタ (Service Selector)]ドロップダウン リストから、[インフラストラク チャ サービス (Infrastructure Service)]を選択します。
- **3.** [ポリシーの構成 (Configure > Policies)]に移動し、[ポリシーの作成 (Create Policy)]を クリックします。
- 4. [スイッチ制御(Switch Control)]を選択し、[スタート(Start)]をクリックします。
- 5. [全般(General)]ページで、次のパラメータを設定します。

| [プロパティ(Property)]       | [基本情報(Essential Information)]                            |
|-------------------------|----------------------------------------------------------|
| [組織(Organization)]      | 組織を選択します。                                                |
| [名前(Name)]              | ポリシーの名前を入力します。                                           |
| [タグ(Tag、オプション)]         | key-value形式でタグを入力しますたとえば、<br>Org: IT または Site: APJ などです。 |
| [説明(Description、オプション)] | 簡単な説明を入力します。                                             |

| [プロパティ(Property)] | [基本情報(Essential Information)]                                                                                                    |
|-------------------|----------------------------------------------------------------------------------------------------|
| スイッチング モード        |                                                                                                    |
| イーサネット            | イーサネット切り替えモードを指定します。<br>切り替えモードは、エンド ホストまたはス<br>イッチのいずれかです。                                                                                              |
|                   | エンドホストモードでは、ファブリックイ<br>ンターコネクトは、複数のリンクを持つエ<br>ンドホストとしてアップストリームデバイ<br>スに表示されます。このモードでは、スイッ<br>チはスパニング ツリー プロトコルを実行せ<br>ず、一連のトラフィック転送ルールに従っ<br>てループを回避します。 |
|                   | スイッチ モードでは、スイッチはループを<br>回避するためにスパニング ツリー プロトコ<br>ルを実行し、ブロードキャストおよびマル<br>チキャスト パケットは従来の方法で処理さ<br>れます。                                                     |

6. [ポリシーの詳細 (Policy Details)]ページで、次のパラメータを設定します。

| [プロパティ(Property)] | [基本情報(Essential Information)]                                                                                                    |
|-------------------|----------------------------------------------------------------------------------------------------|
| FC                | FC 切り替えモードを指定します。切り替え<br>モードは、エンドホストまたはスイッチの<br>いずれかです。                                                                                                    |
|                   | エンドホストモードを使用すると、ファブ<br>リックインターコネクトは、vHBA を介し<br>て接続されているすべてのサーバー(ホス<br>ト)に代わって、接続されているファイバ<br>チャネルネットワークに対するエンドホス<br>トとして動作することができます。これは、<br>vHBA をファイバ チャネル アップリンク<br>ポートにピン接続することにより実現され<br>ます(動的なピン接続または固定のピン接<br>続のいずれか)。これにより、ファイバチャ<br>ネルポートはファブリックの残りの部分に<br>対してサーバーポート(Nポート)となり<br>ます。エンドホストモードの場合、ファブ<br>リックインターコネクトは、アップリンク<br>ポートがトラフィックを相互に転送するの<br>を拒否することでループを回避します。 |
|                   | スイッチモードは従来のファイバチャネル<br>スイッチングモードです。スイッチモード<br>を使用して、ファブリックインターコネク<br>トをストレージデバイスに直接接続するこ<br>とができます。ファイバチャネルスイッチ<br>モードの有効化は、SAN が存在しない(た<br>とえば、ストレージに直接接続された1つ<br>の Cisco UCS システム)POD モデル、また<br>はSAN が存在する(アップストリーム MDS<br>を使用)ポッドモデルで役に立ちます。                                                                                                    |
| VLAN ポート数         |                                                                                                    |
| VLAN ポート数最適化の有効化  | <ul> <li>VLN ポート数の最適化を有効にします。このオプションは、デフォルトで無効です。</li> <li>(注) IMM の Cisco UCS 6400 シリーズ FI で<br/>びはしていたいです。</li> <li>ビレムN ポート数の最適化が有効<br/>になっている PV 数は 108000 で<br/>す。</li> </ul>                                                                                                    |
| システム予約済み VLAN     |                                                                                                    |

| [プロパティ(Property)] | [基本情報(Essential Information)] |
|-------------------|-------------------------------|
| 予約済み VLAN 開始 ID   |                               |

| [プロパティ(Property)] | [基本情報(Essential Information)]                                                                                                    |
|-------------------|----------------------------------------------------------------------------------------------------|
|                   | <ul> <li>予約済みVLAN範囲の開始IDを指定するには、このオプションを選択します。デフォルトでは、開始IDは3915です。開始ID+</li> <li>127のVLANIDは、VLANまたはVSANポリシーの構成に使用できません。たとえば、VLAN開始IDが3912に変更される場合、予約済みVLAN範囲は3912-4039です。予約済みVLAN範囲は、ユーザー定義のVLANまたはVSANポリシーには使用できません。</li> </ul> |
|                   | (注) 始める前に:                                                                                                    |
|                   | <ul> <li>新しい予約済み VLAN 範囲<br/>内の既存の VLAN をすべて<br/>削除します。</li> </ul>                                                                                                    |
|                   | ・VLAN または VSAN ポリ<br>シーで使用されている予約<br>済み VLAN ブロックに、<br>VLAN または FCoE VLAN<br>がないことを確認します。<br>つまり、ファブリックイン<br>ターコネクトAとBの両方<br>の VLAN および VSAN ポリ<br>シーが、予約済みの VLAN<br>範囲と競合しないようにし<br>ます。                                          |
|                   | <ul> <li>予約済み VLAN 開始 ID が<br/>変更された場合、新しい範<br/>囲に含まれていない古い範<br/>囲の VLAN は、新しいス<br/>イッチ制御ポリシーが展開<br/>された後に VLAN および<br/>VSAN ポリシーに使用でき<br/>ます。</li> </ul>                                                                         |
|                   | <ul> <li>デフォルトの予約済み</li> <li>VLAN 範囲は 3916 ~ 4095</li> <li>です。このシステム予約済</li> <li>み VLAN 範囲は変更できま</li> <li>すが、VLAN 1002 ~ 1005</li> <li>は内部使用のためにブロッ</li> <li>クされており、システム予</li> <li>約済み範囲の一部として使</li> <li>用できないことに注意して</li> </ul>  |

| [プロパティ(Property)]     | [基本情報                                          | (Essential Information) ]                                                                                                    |
|-----------------------|------------------------------------------------|----------------------------------------------------------------------------------------------------|
|                       |                                                | ください。                                                                                                    |
|                       | (注)                                            | <ul> <li>変更を有効にするために、<br/>ファブリックインターコネ<br/>クトが再起動します。複数<br/>の変更が加えられた場合で<br/>も、再起動は1回だけ発生<br/>します。</li> </ul>                                                                |
|                       |                                                | <ul> <li>デバイスの要求解除では、<br/>以前に構成された予約済み<br/>VLAN は削除されません。</li> <li>その後の要求では、ユー<br/>ザーが新しい範囲を使用す<br/>る場合は、スイッチコント<br/>ロールポリシーを介して予<br/>約済み VLAN を構成する必<br/>要があります。</li> </ul> |
| 予約済み VLAN 終了 ID       | 予約済み<br>は、指定さ<br>約済み VL<br>トでは、<br>¥<br>VLANポリ | VLAN 範囲の終了 ID。システム<br>Sれた VLAN 開始 ID から 128 の予<br>AN をブロックします。デフォル<br>&了 ID は 4042 です。この ID は、<br>シーの構成には使用できません。                                                            |
| MAC アドレステーブルのエージングタイム |                                                |                                                                                                    |
| Default               | このオプシ<br>のデフォル<br>間を 14,50                     | /ョンでは、エンド-ホストモード<br>/トのMACアドレスエージング時<br>0 秒 に設定します。                                                                                                    |
| Custom                | ユーザがス<br>グタイムを<br>のオプショ                        | ペイッチのMACアドレスエージン<br>と設定できるようにするには、こ<br>コンを選択します。                                                                                                    |
|                       | スイッチモ<br>ンの場合、<br>ンです。ニ<br>スイットしま              | デルUCS-FI-6454以降のバージョ<br>有効な時間範囲は120〜918000<br>ユーザが時間範囲を定義すると、<br>は定義された時間を5の倍数にリ<br>ます。                                                                                      |

| [プロパティ(Property)]      | [基本情報(Essential Information)]                                                                               |  |
|------------------------|----------------------------------------------------------------------------------------------------|--|
| なし                     | MACアドレスエージングプロセスを無効に<br>するには、このオプションを選択します。<br>このオプションは、MACエントリが期限切<br>れにならず、MACアドレステーブルから破<br>棄されないようにします。 |  |
| エージングタイム (秒)           | MACアドレスのエージングタイムを秒単位<br>で定義します。このフィールドは、[カスタ<br>ム (Custom)]オプションを選択した場合<br>にのみ有効になります。                      |  |
| 単一方向リンク検出(UDLD)グローバル設定 |                                                                                                    |  |
| メッセージの間隔               | アドバタイズメント モードで、双方向に設<br>定されているポートで、UDLDプローブメッ<br>セージ間隔(秒)を定義します。                                            |  |
|                        | (注) 有効なメッセージ間隔の時間の<br>範囲は 7~90 秒です。                                                                         |  |
| リカバリアクション              | errdisable のポートを回復するには、[Reset]<br>を選択します。                                                                   |  |
|                        | (注) デフォルトでは[なし(None)]<br>オプションが選択されていま<br>す。                                                                |  |
| ファブリック ポート チャネル vHBA   |                                                                                                    |  |

| [プロパティ(Property)]                  | [基本情報 | (Essential Information) ] |
|------------------------------------|-------|---------------------------|
| ファブリック ポート チャネルの vHBA リ<br>セットの有効化 |       |                           |

| [プロパティ(Property)] | [基本情報(Essential Information)]                                                                                                    |
|-------------------|----------------------------------------------------------------------------------------------------|
|                   | 仮想ホストバスアダプタ (vHBA) は、仮<br>想マシンを論理的にファブリックインター<br>コネクト上の仮想インターフェイスに接続<br>し、仮想マシンがそのインターフェイスに<br>よってトラフィックを送受信できるように<br>します。これは現在、ファイバチャネル<br>モード (エンドホストモード/スイッチモー<br>ド)を使用して実現されています。                                                                                                    |
|                   | ファブリックインターコネクトと I/O モ<br>ジュール (IOM) 間のメンバー リンクの追<br>加または削除を伴うポート チャネル操作で<br>す。このような操作を行うと、I/O の一時停<br>止が長くなったり、仮想マシンからそのター<br>ゲットへの接続が切断されたりする可能性<br>があり、vHBA リセットのサポートが必要に<br>なります。                                                                                                    |
|                   | ファブリックポートチャネル vHBA リセッ<br>トが有効に設定されている場合、Cisco UCS<br>IOMポートチャネルメンバーシップが変更<br>されると、ファブリックインターコネクト<br>は、その Cisco UCS IOM を介して構成され<br>た各 vHBA に登録済み状態変更通知<br>(Registered State Change Notification、<br>RSCN) パケットを送信します。RSCN は、<br>仮想インターフェイス カード (VIC) または<br>VIC ドライバがファブリック ポートチャネ<br>ル vHBA をリセットし、接続を復元できる<br>ようにします。 |
|                   | デフォルトでは、ファブリック ポートチャ<br>ネルの vHBA リセットは無効に設定されて<br>います。                                                                                                    |
|                   | 無効(デフォルト)の場合、vHBAのリセッ<br>トは、ファブリックポートチャネルのすべ<br>てのメンバーがダウンしている場合にのみ<br>実行されます。                                                                                                    |
|                   | <ul> <li>(注)</li> <li>・この機能は、Cisco Intersight<br/>インフラストラクチャ<br/>ファームウェアバージョン<br/>4.1(3e) 以降でサポートされ<br/>ています。</li> </ul>                                                                                                    |
|                   | ・ESX NFNIC ドライババー                                                                                                    |

| [プロパティ(Property)] | [基本情報(Essential Information)]                                |
|-------------------|--------------------------------------------------------------|
|                   | ジョン 5.0.0.37 以降または<br>4.0.0.87 以降は、この RSCN<br>を処理します。        |
|                   | • Linux FNIC ドライバ バー<br>ジョン 2.0.0.85 以降は、こ<br>の RSCN を処理します。 |

7. [作成 (Create)] をクリックします。

(注)

- [ポリシーの詳細(Policy Details)] ページで、既存のすべてのスイッチ制御ポリシーのリ ンク制御グローバル設定フィールドの値が空白として表示されます。これらのポリシー は、ポリシーの編集/更新時に正しい値を表示します。
  - ファブリックインターコネクトの切り替えモードを変更すると、ファブリックインター コネクトはリブートします。

### フロー制御ポリシーの作成

ポートごとにプライオリティフロー制御を構成して、システムQoSポリシーおよびイーサネットQoSポリシーによって定義されたCoSのno-drop動作を有効にします。自動およびオンの優 先順位では、受信および送信リンクレベルのフロー制御はオフになります。

- 1. Cisco ID で Cisco Intersight にログインし、管理者ロールを選択します。
- [サービス セレクタ (Service Selector)] ドロップダウン リストから、[インフラストラク チャ サービス (Infrastructure Service)] を選択します。
- **3.** [ポリシーの構成 (Configure > Policies)]に移動し、[ポリシーの作成 (Create Policy)]を クリックします。
- 4. [フロー制御(Flow Control)]を選択し、[スタート(Start)]をクリックします。
- 5. [全般(General)]ページで、次のパラメータを設定します。

| プロパティ (Property)   | 基本情報(Essential Information) |
|--------------------|-----------------------------|
| [組織(Organization)] | 組織を選択します。                   |
| [名前(Name)]         | ポリシーの名前を入力します。              |

| プロパティ(Property)         | 基本情報(Essential Information)                              |
|-------------------------|----------------------------------------------------------|
| [タグの追加(Add Tag、オプション)]  | key:value形式でタグを入力しますたとえば、<br>Org: IT または Site: APJ などです。 |
| [説明(Description、オプション)] | 簡単な説明を入力します。                                             |

6. [ポリシーの詳細(Policy Details)]ページで、次のパラメータを設定します。

| プロパティ(Property) | 基本情報(Essential<br>Information)                                                              |
|-----------------|---------------------------------------------------------------------------------------------|
| プライオリティフロー制御モード |                                                                                             |
| Auto            | Auto はプライオリティ<br>フローを送受信しま<br>す。このフィールド<br>は、デフォルトでイ<br>ネーブルにされていま<br>す。                    |
| オン (On)         | ローカルポートでプラ<br>イオリティ制御フロー<br>をイネーブルにしま<br>す。                                                 |
|                 | <ul> <li>(注) 送信方向と</li> <li>受信方向を</li> <li>同時に有効</li> <li>にすること</li> <li>はできません。</li> </ul> |

| ローカルポートでプラ<br>イオリティ制御フロー<br>を有効にします。<br>(注) [送信方向<br>(Send)]<br>と[受信方 |
|-----------------------------------------------------------------------|
| <ul><li>(注) [送信方向</li><li>(Send)]</li><li>と[受信方</li></ul>             |
| <b>向</b><br>(Receive)]<br>を同時に有<br>効にするこ<br>とができま<br>す。               |
| 送信                                                                    |
| 有効にすると、リンク<br>レベルフロー制御は送<br>信方向に構成されま<br>す。                           |
| [受信(Receive)]                                                         |
| 有効にすると、リンク<br>レベルフロー制御は受<br>信方向に構成されま<br>す。                           |
|                                                                       |

・イーサネット アップリンク ポートおよびポート チャネル

7. [作成 (Create)]をクリックします。

\_\_\_\_

### リンク集約ポリシーの作成

このポリシーは、リンク集約プロパティの設定に使用できます。

- 1. Cisco ID で Cisco Intersight にログインし、管理者ロールを選択します。
- [サービス セレクタ (Service Selector)] ドロップダウン リストから、[インフラストラク チャ サービス (Infrastructure Service)] を選択します。
- **3.** [ポリシーの構成 (Configure > Policies)]に移動し、[ポリシーの作成 (Create Policy)]を クリックします。
- **4.** [リンク アグリゲーション(Link Aggregation)]を選択し、[スタート(Start)]をクリックします。
- 5. [全般(General)]ページで、次のパラメータを設定します。

| プロパティ(Property)         | 基本情報(Essential Information)                              |
|-------------------------|----------------------------------------------------------|
| [組織(Organization)]      | 組織を選択します。                                                |
| [名前(Name)]              | ポリシーの名前を入力します。                                           |
| [タグの追加(Add Tag、オプション)]  | key:value形式でタグを入力しますたとえば、<br>Org: IT または Site: APJ などです。 |
| [説明(Description、オプション)] | 簡単な説明を入力します。                                             |

6. [ポリシーの詳細(Policy Details)]ページで、次のパラメータを設定します。

| プロパティ(Property)                 | 基本情報(Essential Information)                                 |
|---------------------------------|-------------------------------------------------------------|
| [個別に一時停止) Suspend Individual)]  |                                                             |
| [いいえ(False)]                    | [いいえ(False)] を選択して、ピアポート<br>からの PDU の受信を続行します。              |
| [はい(True)]                      | ピアポートから PDU を受信していないポー<br>トを一時停止するには、[はい(True)] を<br>選択します。 |
| $[ACP \lor - \lor (LACP Rate)]$ |                                                             |
| [標準(Normal)]                    | ポートは30秒ごとに1PDUを受信します。<br>このタイムアウトは90秒です。                    |
| [高速(Fast)]                      | ポートはピア ポートから1秒ごとに1PDU<br>を受信します。このタイムアウトは3秒で<br>す。          |

- (注) リンク集約は、リンク集約対応デバイスに接続されているインターフェイスでのみ有効にする 必要があります。次のインターフェイスタイプがサポートされています。
  - •イーサネットアップリンクポートチャネル
  - •FCoE アップリンク ポート チャネル
- 7. [作成 (Create)] をクリックします。

#### リンク集約ポリシーの作成

このポリシーは、ポートのリンク制御管理状態と構成(通常またはアグレッシブ)モードの構成を有効にします。

- 1. Cisco ID で Cisco Intersight にログインし、管理者ロールを選択します。
- [サービス セレクタ (Service Selector)]ドロップダウン リストから、[インフラストラク チャ サービス (Infrastructure Service)]を選択します。
- **3.** [ポリシーの構成 (Configure > Policies)]に移動し、[ポリシーの作成 (Create Policy)]を クリックします。
- 4. [リンク制御(Link Control)]を選択し、[スタート(Start)]をクリックします。
- 5. [全般(General)]ページで、次のパラメータを設定します。

| プロパティ(Property)         | 基本情報(Essential Information)                              |
|-------------------------|----------------------------------------------------------|
| [組織(Organization)]      | 組織を選択します。                                                |
| [名前(Name)]              | ポリシーの名前を入力します。                                           |
| [タグの追加(Add Tag、オプション)]  | key:value形式でタグを入力しますたとえば、<br>Org: IT または Site: APJ などです。 |
| [説明(Description、オプション)] | 簡単な説明を入力します。                                             |

6. [ポリシーの詳細(Policy Details)]ページで、次のパラメータを設定します。

| プロパティ(Property)                                 | 基本情報(Essential Information) |  |
|-------------------------------------------------|-----------------------------|--|
| [リンク制御の管理状態(Link Control Administrative State)] |                             |  |
| 管理者が設定および管理を行うポートのリンク制御状態。                      |                             |  |
| [リンク制御モード(Link Control Mode)]                   |                             |  |

| プロパティ(Property)      | 基本情報(Essential Information)                                                                                                    |
|----------------------|----------------------------------------------------------------------------------------------------|
| [標準(Normal)]         | 光ファイバ接続上のインターフェイスの誤っ<br>た接続による単方向リンクを検出します。                                                                                                    |
| [アグレッシブ(Aggressive)] | <ul> <li>光ファイバリンク上のインターフェイスの<br/>誤った接続による単方向リンクに加え、光<br/>ファイバリンクおよびツイストペアリンク<br/>上の一方向トラフィックによる単方向リン<br/>クも検出します。</li> <li>•[UDLD 管理状態(Administrative<br/>State)]が無効の場合、ポリシーを[ア<br/>グレッシブ(Aggressive)]モードに設</li> </ul> |
|                      | 定できません。<br>• <b>[UDLDモード (UDLD Mode)</b> ](([通<br>常 (normal)]または[アグレッシブ<br>(aggressive)])を構成する場合、必ず<br>単方向リンクの両側に同じモードを構<br>成してください。                                                                                   |

(注)

リンク制御ポリシーは、リンク制御対応デバイスに接続されているインターフェイスでのみ有 効にする必要があります。次のインターフェイス タイプがサポートされています。

- •イーサネットアップリンクポート
- FCoE アップリンク ポート
- •イーサネット アップリンク ポート チャネル

• FCoE アップリンク ポート チャネル

7. [作成 (Create)] をクリックします。

## マルチキャスト ポリシーの作成

マルチキャストポリシーは、Internet Group Management Protocol (IGMP) のスヌーピングおよ び IGMP クエリアの設定に使用されます。

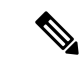

(注) それぞれのVLANがマルチキャストポリシーに関連付けられていることを確かめてください。 既存の VLAN を編集し、マルチキャストポリシーに関連付けることができます。

- 1. Cisco ID で Cisco Intersight にログインし、管理者ロールを選択します。
- [サービス セレクタ (Service Selector)]ドロップダウンリストから、[インフラストラク チャ サービス (Infrastructure Service)]を選択します。
- **3.** [ポリシーの構成 (Configure > Policies)]に移動し、[ポリシーの作成 (Create Policy)]を クリックします。
- 4. [マルチキャスト(Multicast)]を選択し、[スタート(Start)]をクリックします。
- 5. [全般(General)]ページで、次のパラメータを設定します。

| [プロパティ(Property)]       | [基本情報(Essential Information)]                            |
|-------------------------|----------------------------------------------------------|
| [組織(Organization)]      | 組織を選択します。                                                |
| [名前(Name)]              | ポリシーの名前を入力します。                                           |
| [説明(Description、オプション)] | 簡単な説明を入力します。                                             |
| [タグの追加(Add Tag、オプション)]  | key:value形式でタグを入力しますたとえば、<br>Org: IT または Site: APJ などです。 |

6. [ポリシーの詳細(Policy Details)]ページで、次のパラメータを設定します。

| [プロパティ(Property)]           | [基本情報(Essential Information)]                                                                                                    |
|-----------------------------|----------------------------------------------------------------------------------------------------|
| [スヌーピングの状態(Snooping State)] | IGMPスヌーピングが、どのインターフェイ<br>スがホスト、またはマルチキャストトラ<br>フィックの受信で重要な他のデバイスに接<br>続されているかを検出するため、VLAN内<br>の IGMP プロトコルメッセージを調べるか<br>どうかを決定します。次のいずれかになり<br>ます。       |
|                             | <ul> <li>• [有効 (Enabled)]: IGMP スヌーピン<br/>グは、このポリシーに関連付けられた<br/>VLAN に使用されます。</li> <li>• [無効 (Disabled)]: IGMP スヌーピン<br/>グは、問連付はこれた VLAN に使用さ</li> </ul> |
|                             | クは、国連市りられた VLAN に使用されません。                                                                                                    |

| [プロパティ(Property)]                              | [基本情報(Essential Information)]                                                                                                    |
|------------------------------------------------|----------------------------------------------------------------------------------------------------|
| [クエリアの状態(Querier State)]                       | IGMP スヌーピング クエリアが、IP マルチ<br>キャスト トラフィックを受信する必要のあ<br>るホストからの IGMP レポート メッセージ<br>をトリガーするために、IGMP クエリーを定<br>期的に送信するかどうかを決定します。次<br>のいずれかになります。 |
|                                                | •[ <b>有効(Enabled)]</b> : IGMP クエリーは<br>定期的に送信されます。                                                                                          |
|                                                | •[無効 (Disabled)]: IGMP クエリーは<br>送信されません。これがデフォルトの<br>オプションです。                                                                               |
| クエリアの IP アドレス                                  | IGMP スヌーピング クエリア インターフェ<br>イスの IPv4 アドレス。                                                                                                   |
|                                                | このフィールドは、 <b>[クエリアの状態</b><br>( <b>Querier State</b> )]が有効な場合にのみ表示<br>されます。                                                                  |
| [クエリアの IP アドレスのピア(Querier IP<br>Address Peer)] | (オプション)ピア IGMP スヌーピングク<br>エリアインターフェイスの IPv4 アドレス。<br>このピア IP アドレスは FI-B に割り当てられ<br>ます。                                                      |
|                                                | このフィールドは、 <b>[クエリアの状態</b><br>( <b>Querier State</b> )]が有効な場合にのみ表示<br>されます。                                                                  |

7. [作成 (Create)] をクリックします。

翻訳について

このドキュメントは、米国シスコ発行ドキュメントの参考和訳です。リンク情報につきましては 、日本語版掲載時点で、英語版にアップデートがあり、リンク先のページが移動/変更されている 場合がありますことをご了承ください。あくまでも参考和訳となりますので、正式な内容につい ては米国サイトのドキュメントを参照ください。